**Introduction** This guide provides the procedures for using Combat SGLI Offset in Direct Access (DA).

### Contents

| Торіс                       | See Page |
|-----------------------------|----------|
| Starting Combat SGLI Offset | 2        |
| Stopping Combat SGLI Offset | 9        |

### Starting Combat SGLI Offset

| Introduction | This section provides the procedures for starting Combat SGLI Offset in Direct Access (DA).                                                                                                    |
|--------------|----------------------------------------------------------------------------------------------------|
| Information  | <ul> <li>This guide should be used when a member reports to a Combat area.</li> <li>Combat SGLI Offset automatically stops upon PCS Departure from a Combat area.</li> <li>If the member has anything other than the maximum \$400,000 coverage for SGLI, the SPO will need to go into SOES and update them to the maximum coverage amount. If the member already has maximum coverage, no further action is required.</li> <li>The <u>Stopping Combat SGLI Offset</u> guide should be used when a TDY member departs a Combat area.</li> </ul> |

**Procedures** See below.

 Step
 Action

 1
 Click on the AD/RSV Payroll Workcenter tile.

 AD/RSV Payroll Workcenter

 Image: Click on the AD/RSV Payroll Workcenter tile.

### Procedures,

continued

| Step |                                | Action                                              |
|------|--------------------------------|-----------------------------------------------------|
| 2    | Select the SGLI + FSG          | LI option from the Act/RSV Pay Shortcuts drop-down. |
|      | Act/RSV Pay Shortcuts          |                                                     |
|      | AvIP                           |                                                     |
|      | BAH Dep Data Verification      |                                                     |
|      | Cost of Living Allowance       |                                                     |
|      | Dependent Information          |                                                     |
|      | Direct Deposit                 |                                                     |
|      | Housing Allowance              |                                                     |
|      | Maintain Tax Data USA          |                                                     |
|      | MGIB Enrollments               |                                                     |
|      | Net Pay Distribution           |                                                     |
|      | Pay Calendar Results           |                                                     |
|      | Sea Time Balances              |                                                     |
|      | SGLI + FSGLI                   |                                                     |
|      | TDY Data                       |                                                     |
|      | View Member W-2s               |                                                     |
|      | View Open Debts / Overpayments |                                                     |
|      | View Payslips (AD/RSV)         |                                                     |
|      | Voluntary Deductions           |                                                     |
|      |                                |                                                     |

Procedures,

| Step |                                                                                              | A                                         | ction                  |                      |          |
|------|----------------------------------------------------------------------------------------------|-------------------------------------------|------------------------|----------------------|----------|
| 3    | Enter the <b>Empl ID</b> , check<br>Life and AD/D Benefits<br>Enter any information you have | k the <b>Include</b><br>and click Search. | E <b>History</b> box a | and click Search     |          |
|      | Find an Existing Value                                                                       |                                           |                        |                      |          |
|      | <ul> <li>Search Criteria</li> </ul>                                                          |                                           |                        |                      |          |
|      | Empl ID                                                                                      | begins with $\mathbf{v}$                  | 1234567                |                      |          |
|      | Benefit Record Number                                                                        | = •                                       |                        |                      |          |
|      | Name                                                                                         | begins with $\checkmark$                  |                        |                      |          |
|      | Last Name                                                                                    | begins with 🗸                             |                        |                      |          |
|      | Business Unit                                                                                | begins with $\mathbf{v}$                  |                        |                      |          |
|      | Department Set ID                                                                            | begins with $\checkmark$                  |                        | Q                    |          |
|      | Department                                                                                   | begins with $\mathbf{v}$                  |                        | Q                    |          |
|      | Organizational Relationship                                                                  | = 🗸                                       |                        | ~                    |          |
|      | Alternate Character Name                                                                     | begins with $\mathbf{v}$                  |                        |                      |          |
|      | ✓nclude History □Correct                                                                     | t History 🗆 Ca                            | se Sensitive           |                      |          |
|      | Search Clear Basic                                                                           | Search 🖾 Sav                              | e Search Criteria      |                      |          |
| 1    | The Life and AD/D Ben                                                                        | afite page will                           | display Click          | View All and a       | lick the |
| -    | Plus sign.                                                                                   | ents page will                            | uispiay. Chen          |                      |          |
|      | Life and AD/D Benefits                                                                       |                                           |                        |                      |          |
|      | John Wick Emplo                                                                              | byee                                      | ID 1234567             | Benefit Record Numbe | er O     |
|      | Plan Type                                                                                    |                                           | Q                      | 1 of 2 🗸             | View All |
|      | Plan Type: 20                                                                                | Life                                      |                        |                      | + -      |
|      | Coverage                                                                                     |                                           | Q                      | I                    | View All |
|      | *Coverage Begin Date: 08/01/2012                                                             | Tedu                                      | otion Begin Date:      | 8/01/2012 🔝 🍫        | + -      |
|      |                                                                                              |                                           |                        |                      |          |

Continued on next page

Procedures,

| Step |                        | Acti                       | on                    |                                |            |  |
|------|------------------------|----------------------------|-----------------------|--------------------------------|------------|--|
| 5    | Click the Plan Type l  | ookup icon and sele        | ct Plan Ty            | pe <b>2</b> C.                 |            |  |
|      |                        | -                          | L                     | ook Up Plan Type               | ×          |  |
|      | ۹                      |                            |                       |                                | Help       |  |
|      | +                      |                            | Cancel                |                                |            |  |
|      |                        |                            | Search Resul          | ts                             |            |  |
|      | Update Totals          | Total Primary Percent      | View 100              | <ul><li>◀ 1-3 of 3 ∨</li></ul> | <b>▶</b> I |  |
|      |                        |                            | Plan Type             | Translate Long Name            |            |  |
|      | *Plan Type:            | ٩                          | 20                    | Life                           |            |  |
|      | Coverage               |                            | 25                    | Dependent Life                 |            |  |
|      |                        |                            | 2C                    | Combat Life (SGLI9)            |            |  |
|      | *Coverage Begin Date:  | 08/02/2022                 |                       |                                |            |  |
|      |                        |                            |                       |                                |            |  |
| 6    | Select the Benefit Pla | <b>n</b> lookup icon and s | elect Bene            | fit Plan <b>SGLI9</b> .        |            |  |
|      | Coverage Election      |                            | Loo                   | k Up Benefit Plan              | ×          |  |
|      | Elect                  | ○ Waive                    |                       |                                | Help       |  |
|      |                        |                            | Cancel                |                                |            |  |
|      | Benefit Program:       | ACT/DED                    | CT/DED Search Results |                                |            |  |
|      | Benefit Plan:          | Q                          | View 100              | 1-1 of 1 🗸 🕨                   | <b>▶</b> I |  |
|      | Option Code:           |                            | Benefit Plan          | Description                    |            |  |
|      | Coverage Options       |                            | SGLI9                 | Combat SGLI Reimburser         | ment       |  |
|      | Flat Amount:           |                            |                       |                                |            |  |
|      |                        |                            |                       |                                |            |  |

Continued on next page

Procedures,

|                                                                 |                                                                | I                                        | Action                          |                             |                 |                      |
|-----------------------------------------------------------------|----------------------------------------------------------------|------------------------------------------|---------------------------------|-----------------------------|-----------------|----------------------|
| The <b>Cove</b><br>default to<br>Combat a                       | e <b>rage Begin</b> l<br>today's date<br>area. Click <b>Sa</b> | Date, Deductio<br>. Change them :<br>ve. | n Begin Date<br>all to the date | and <b>Elec</b><br>the memb | tion Date       | will all<br>d to the |
| *Plan Type:                                                     | 2C                                                             | Q<br>Combat Life (SGLI9)                 |                                 |                             |                 | + -                  |
| Coverage                                                        |                                                                |                                          | (                               | Q    4 4                    | 1 of 1 🗸 🕨      | View All             |
| *Coverage Begin                                                 | n Date: 08/02/2022                                             | ₩ °                                      | *Deduction Begin Date           | : 08/02/202                 | 2 🛄 🍄           | + -                  |
| Elect                                                           | ○ Waive                                                        | 🔿 Terminate 🛛 🍫                          | *Election Date:                 | 08/02/2022                  | ]               |                      |
| Benefit Program<br>Benefit Plan:<br>Option Code:<br>Coverage Op | a: ACT/DED<br> \$GLI9                                          | Q Combat SGLI Reimbur                    | sement                          |                             |                 |                      |
| Flat Amoun                                                      | t:                                                             | <b>7</b>                                 |                                 |                             |                 |                      |
| Assign All B                                                    | eneficiaries                                                   | Smoker                                   | Payroll Status:                 | Active                      |                 |                      |
| F                                                               |                                                                |                                          |                                 |                             |                 | 1-1 of 1 🗸           |
| *ID                                                             | Name                                                           | Percen<br>Ben                            | of Flat Amount                  | Excess                      | Contingent      |                      |
|                                                                 | ٩                                                              |                                          |                                 |                             |                 | -                    |
| Update Tota                                                     | als Total Primary                                              | Percent: 0                               | Total Contingent Perc           | ent:                        | 0               |                      |
| Save                                                            | urn to Search Notify                                           | Refresh                                  |                                 | lpdate/Display              | Include History | Correct History      |
| This trans<br>3 (for this<br>Life and AD/C<br>John Wick         | saction <b>does</b> as example).                               | not require app                          | oval. The amo                   | ount of P                   | lan Types       | updates to           |
|                                                                 |                                                                |                                          |                                 | Q    4                      | ◀ 3 of 3 🗸 🕨    | I View All           |
| Plan Type                                                       |                                                                |                                          |                                 |                             |                 |                      |
| Plan Type<br>Plan Type:                                         | 2C                                                             | Combat Life (SGLI9)                      |                                 |                             |                 | + -                  |

Continued on next page

### Procedures,

continued

| Step |                                                                                |                                                                       | Action                                                                                                    | l                            |                      |  |  |  |  |  |  |
|------|--------------------------------------------------------------------------------|-----------------------------------------------------------------------|----------------------------------------------------------------------------------------------------|------------------------------|----------------------|--|--|--|--|--|--|
| 9    | Go to the member's Pay Calculation Results and select the appropriate calendar |                                                                       |                                                                                                    |                              |                      |  |  |  |  |  |  |
|      | for the start date of the offset.                                              |                                                                       |                                                                                                    |                              |                      |  |  |  |  |  |  |
|      | Searchitte                                                                     | Suits                                                                 |                                                                                                    |                              |                      |  |  |  |  |  |  |
|      | View All                                                                       |                                                                       |                                                                                                    | 1-58 of 58                   |                      |  |  |  |  |  |  |
|      | Empl ID                                                                        | Empl Record                                                           | Payment Date                                                                                                    | Calendar Group ID            | Name                 |  |  |  |  |  |  |
|      | 1234567                                                                        | 0                                                                     | 09/01/2022                                                                                                    | C122081                      | John Wick            |  |  |  |  |  |  |
|      | 1234567                                                                        | 0                                                                     | 08/15/2022                                                                                                    | C122080                      | John Wick            |  |  |  |  |  |  |
|      | 1234567                                                                        | 0                                                                     | 08/01/2022                                                                                                    | C122071                      | John Wick            |  |  |  |  |  |  |
|      | 1234567                                                                        | 0                                                                     | 07/15/2022                                                                                                    | C122070                      | John Wick            |  |  |  |  |  |  |
|      | 1234567                                                                        | 0                                                                     | 07/01/2022                                                                                                    | C122061                      | John Wick            |  |  |  |  |  |  |
|      | 1234567                                                                        | 0                                                                     | 06/15/2022                                                                                                    | C122060                      | John Wick            |  |  |  |  |  |  |
| 10   | Select the <b>I</b><br>and click <b>V</b>                                      | Earnings and D<br>iew All (all con                                    | eductions tab, generations tab, generati | o the last Calendar Ir       | nformation,          |  |  |  |  |  |  |
|      | <u>C</u> alendar Group Results<br>John Wick<br>Cal                             | Earnings and Deductions<br>Employee<br>lendar Group ID C122080        | Accumulators Supporting Elements<br>Empl ID 123<br>202208 ON-CYCLE AD MID                                                                                                    | a4567 Empl Record 0<br>MONTH |                      |  |  |  |  |  |  |
|      | Calendar Information                                                           |                                                                       |                                                                                                    | Q                            | I 7 of 7 • •         |  |  |  |  |  |  |
|      | Segn<br>Gross<br>Earnings & Deduction                                          | Calendar ID CG ACT 2022M08M<br>nent Number 1<br>Result Value 3,501.89 | Pay Group USC<br>Version 1<br>USD Net Result Value 3,29                                                                                                    | CG<br>Revision 1<br>5.71 USD |                      |  |  |  |  |  |  |
|      | Element Results                                                                | Components Retro Adiustme                                             | ents Deduction Arrears User                                                                                                    | I∉ 4 1-17                    | 7 of 17 🗸 🕨 🕨 View 5 |  |  |  |  |  |  |
|      |                                                                                |                                                                       |                                                                                                    |                              |                      |  |  |  |  |  |  |

### Procedures,

| Calendar Crew   | Populto   | Earnings            | d Deduction-  | Accurate          | atom Sur                                              | na Elomosta |          |          |                     |                    |                    |
|-----------------|-----------|---------------------|---------------|-------------------|-------------------------------------------------------|-------------|----------|----------|---------------------|--------------------|--------------------|
| John Wick       | Results   | Earnings an         | d Deductions  | Accumul           | ators Supporti                                        | ng Elements | ,        |          | Empl Re             | cord 0             |                    |
|                 | Calend    | ar Group ID (       | C122080       | :                 | 202208 ON-CYCLE                                       | AD MID MON  | ТН       |          | Linpirto            |                    |                    |
| Calendar Inform | nation    |                     |               |                   |                                                       |             |          |          |                     | Q                  | 1 1 1 7 of 7       |
|                 | Cal       | endar ID CG         | ACT 2022M08M  |                   | Pay Grou<br>Versio                                    | p USCG      |          | Re       | vision              | 1                  |                    |
|                 | Gross Res | ult Value 3,5(      | 01.89         | USD               | Net Result Valu                                       | e 3,295.71  |          | USD      | 131011              |                    |                    |
| Earnings & Dec  | luctions  |                     |               |                   |                                                       |             |          |          |                     | II I 1             | -17 of 17 🗸 🕨      |
| Element Res     | ults      | C <u>o</u> mponents | Retro Adjustm | nents D           | eduction Arrears                                      | s ∥≱        |          |          |                     |                    |                    |
| Element Type    | Element   | Name                | Ar            | mount D           | escription                                            |             | Instance | Slice    | Begin               | Slice End          | Resolution Details |
| Earnings        | BAH       |                     | 99            | 91.500000 B       | asic Allowance for<br>lousing                         |             |          | 0 08/01/ | 2022                | 08/15/2022         | Resolution Details |
| Earnings        | BAS       |                     | 20            | 3.490000 B        | asic Allow for<br>ubsistence                          |             |          | 0 08/01  | 2022                | 08/15/2022         | Resolution Details |
| Earnings        | BASIC P   | AY                  | 214           | 9.200000<br>🗊 B   | asic Pay                                              |             |          | 0 08/01  | 2022                | 08/15/2022         | Resolution Details |
| Earnings        | CLOTHI    | NG                  | 23.           | 530000 <u>,</u> C | Clothing Allowance<br>Hardship Duty Pay -<br>Location |             | 0 0      | 0 08/01  | 2022                | 08/15/2022         | Resolution Details |
| Earnings        | HARDSH    | HIP PAY             | 46.0          | 670000 H          |                                                       |             |          | 1 08/02  | /02/2022 08/15/2022 | Resolution Details |                    |
| Earnings        | SGLI CO   | MBAT                | 12.5          | 500000 <u>,</u> S | GLI Combat Allowan                                    | се          |          | 0 08/01  | 2022                | 08/15/2022         | Resolution Details |
| -               |           |                     |               |                   |                                                       |             |          |          |                     |                    |                    |
| Deduction       | SGLI      |                     | 12.           | .000000 🛒 🖁       | Servicemembers Gro                                    | oup         |          | 0 08/0   | 1/2022              | 08/15/2022         | Resolution Details |
| Deduction       | TRICARI   | E DEP               | 15.           | .520000 🛒 T       | Fricare Dependent D                                   | ental       |          | 1 08/0   | 1/2022              | 08/15/2022         | Resolution Details |
| Deduction       | TSGU      |                     | 0             | 500000 T          | Fraumatic SGL                                         |             |          | 0 08/0   | 1/2022              | 08/15/2022         | Resolution Details |

### **Stopping Combat SGLI Offset**

Introduction This section provides the procedures for stopping Combat SGLI Offset in Direct Access (DA). Combat SGLI Offset automatically stops upon PCS Departure from a Combat area. This guide should be used when a TDY member departs a Combat area.

**Procedures** See below.

Voluntary Deductions

| Step |                                                | Action                                              |
|------|------------------------------------------------|-----------------------------------------------------|
| 1    | Click on the AD/RSV I                          | Payroll Workcenter tile.                            |
|      | AD/RSV Payroll Workcenter                      |                                                     |
| 2    | Select the SGLI + FSG<br>Act/RSV Pay Shortcuts | LI option from the Act/RSV Pay Shortcuts drop-down. |
|      | AviP                                           |                                                     |
|      | BAH Dep Data Verification                      |                                                     |
|      | Cost of Living Allowance                       |                                                     |
|      | Dependent Information                          |                                                     |
|      | Direct Deposit                                 |                                                     |
|      | Housing Allowance                              |                                                     |
|      | Maintain Tax Data USA                          |                                                     |
|      | MGIB Enrollments                               |                                                     |
|      | Net Pay Distribution                           |                                                     |
|      | Pay Calendar Results                           |                                                     |
|      | Sea Time Balances                              |                                                     |
|      | SGLI + FSGLI                                   |                                                     |
|      | TDY Data                                       |                                                     |
|      | View Member W-2s                               |                                                     |
|      | View Open Debts / Overpayments                 |                                                     |
|      | View Payslips (AD/RSV)                         |                                                     |

#### **Procedures**,

continued

| Step |                                                            | Act                 | ion  | l                      |                          |
|------|------------------------------------------------------------|---------------------|------|------------------------|--------------------------|
| 3    | Enter the <b>Empl ID</b> , check the click <b>Search</b> . | ne <b>Include</b> H | list | cory and Correct I     | History boxes and        |
|      | Life and AD/D Benefits<br>Enter any information you have   | and click Sea       | ch.  | Leave fields blank for | or a list of all values. |
|      | Find an Existing Value                                     |                     |      |                        |                          |
|      | <ul> <li>Search Criteria</li> </ul>                        |                     |      |                        |                          |
|      | Empl ID                                                    | begins with         | ~    | 1234567                |                          |
|      | Benefit Record Number                                      | = •                 |      |                        |                          |
|      | Name                                                       | begins with         | ~    |                        |                          |
|      | Last Name                                                  | begins with         | ~    |                        |                          |
|      | Business Unit                                              | begins with         | ~    |                        |                          |
|      | Department Set ID                                          | begins with         | ~    |                        | Q                        |
|      | Department                                                 | begins with         | ~    |                        | Q                        |
|      | Organizational Relationship                                | = •                 |      |                        | ~                        |
|      | Alternate Character Name                                   | begins with         | ~    |                        |                          |
|      | Include History Correc                                     | t History           | Ca   | ise Sensitive          |                          |
|      | Seorch Clear Basic                                         | Search              | Sav  | ve Search Criteria     |                          |
| 1    |                                                            |                     |      |                        |                          |

#### **Procedures**,

continued

| Step |                                                                        |                      | Action                                                                                                    |
|------|------------------------------------------------------------------------|----------------------|----------------------------------------------------------------------------------------------------|
| 4    | The Life and A                                                         | D/D Bene             | efits page will display. Either click View All or use the                                                                                                    |
|      | arrows to loca                                                         | te the Cor           | mbat SGLI (Plan Type 2C) row.                                                                                                    |
|      | Life and AD/D Benefit                                                  | S<br>Employee        | ID 1234567 Benefit Record Number 0                                                                                                    |
|      | Plan Type                                                              |                      | Q         1         If and a set of the set of the set of |
|      | Plan Type:                                                             | 20                   | Life +                                                                                                    |
|      | Coverage                                                               |                      | Q   I of 2 V View All                                                                                                    |
|      | *Coverage Begin Date:<br>Coverage Election                             | 04/01/2023           | ♥              • Deduction Begin Date:               • ↓               • ↓                                                                                                    |
|      | Elect                                                                  | ○ Waive              | ○ Terminate 🍄 *Election Date: 04/01/2023 📰                                                                                                    |
|      | Benefit Program:<br>Benefit Plan:<br>Option Code:                      | ACT/DED<br>SGLI11 Q  | ] SGLI 500K Coverage                                                                                                    |
|      | Coverage Ontions                                                       |                      |                                                                                                    |
| 5    | Once the Com<br>Coverage secti<br>Life and AD/D Benefit<br>Eddie Brock | on.<br>s<br>Employee | ID 1234567 Benefit Record Number 0                                                                                                    |
|      | Plan Type                                                              |                      | Q,   [4] 4 3 of 3 v       View All                                                                                                    |
|      | Plan Type:                                                             | 2C                   | Combat Life -                                                                                                    |
|      | Coverage                                                               |                      | Q   I of 1 v I ViewAll                                                                                                    |
|      | *Coverage Begin Date:<br>Coverage Election                             | 06/16/2022           | ♥         *Deduction Begin Date:         06/16/2022 (□)         ♥         +         -                                                                                                    |
|      | Elect                                                                  | ○ Waive              | ○ Terminate 🍫 *Election Date: 06/16/2022 📰                                                                                                    |
|      | Benefit Program:<br>Benefit Plan:<br>Ontion Code:                      | ACT/DED<br>SGLI9 Q   | Combat SGLI Reimbursement                                                                                                    |
|      | Coverage Options                                                       |                      |                                                                                                    |
|      | Flat Amount:                                                           |                      | 2                                                                                                    |
|      | Assign All Beneficiaries                                               |                      | Smoker Payroll Status: Active                                                                                                    |
|      |                                                                        |                      |                                                                                                    |

#### **Procedures**,

continued

| ) |                                                                               |               |                          |                | Actio                 | n                  |             |                      |                       |  |  |
|---|-------------------------------------------------------------------------------|---------------|--------------------------|----------------|-----------------------|--------------------|-------------|----------------------|-----------------------|--|--|
|   | Change the Coverage Begin Date, Deduction Begin Date and Election Date to     |               |                          |                |                       |                    |             |                      |                       |  |  |
|   | the first day of the month following the month the member departed the Combat |               |                          |                |                       |                    |             |                      |                       |  |  |
|   | <mark>area.</mark> For                                                        | exam          | ple, if the              | member d       | leparted              | the Com            | bat area    | on June 2            | 8 <sup>th</sup> , the |  |  |
|   | stop date                                                                     | will b        | e July 1 <sup>st</sup> . |                | 1                     |                    |             |                      | ,                     |  |  |
|   | Life and AD/I                                                                 | D Benefits    | <u> </u>                 |                |                       | IB 100 1507        |             |                      |                       |  |  |
|   | Eddie Brock                                                                   |               | Employee                 |                |                       | ID 1234567         |             | Benefit Record Numbe | er U                  |  |  |
|   | Plan Type                                                                     |               |                          |                |                       |                    |             | ▲ 3 of 3 ♥           | View All              |  |  |
|   | Plan Type:                                                                    |               | 2C                       | Combat Life    |                       |                    |             |                      | + –                   |  |  |
|   | Coverage                                                                      |               |                          |                |                       |                    | Q           | < 1 of 2 🗸 🕨         | View All              |  |  |
|   | *Coverage Beg                                                                 | in Date:      | 07/01/2023               | ф              | *Ded                  | uction Begin Date: | 07/01/20    | 23 🏛 🍄               | + -                   |  |  |
|   | <ul> <li>Elect</li> </ul>                                                     | ection        | ○ Waive                  | ⊖Terminate 🗘   | *Election D           | ate:               | 7/01/2023 🔝 |                      |                       |  |  |
|   | Benefit Program<br>Benefit Plan:                                              | n:            | ACT/DED<br>SGLI9 Q       | Combat SGLI Re | imbursement           |                    |             |                      |                       |  |  |
|   | Option Code:                                                                  | ations        |                          |                |                       |                    |             |                      |                       |  |  |
|   | Flat Amour                                                                    | nt:           |                          | 8              |                       |                    |             |                      |                       |  |  |
|   | Assign All E                                                                  | Beneficiaries |                          | Smoker         | Payr                  | oll Status:        | Active      |                      |                       |  |  |
|   | (IIII)                                                                        | meneraries    |                          |                |                       |                    |             |                      | 1-1 of 1 🗸            |  |  |
|   | "ID                                                                           | Name          |                          |                | Percent of<br>Benefit | Flat Amount        | Excess      | Contingent           |                       |  |  |
|   | ٩                                                                             |               |                          |                |                       |                    |             |                      | -                     |  |  |
|   | +                                                                             |               |                          |                |                       |                    |             |                      |                       |  |  |
|   | Update To                                                                     | tals          | Total Primary Perc       | ent:           | o Tota                | Contingent Perce   | ont:        |                      |                       |  |  |

#### **Procedures**,

| Step<br>7 | Action Select the Terminate radio button, then click Save                                                                                                    |                      |
|-----------|----------------------------------------------------------------------------------------------------|----------------------|
| ,         | Life and AD/D Benefits                                                                                                    |                      |
|           | Plan Type                                                                                                    | View All             |
|           | Plan Type: 2C Combat Life                                                                                                    | + -                  |
|           | Coverage Q    4 4 1 of 2 v > >                                                                                                    | I View All           |
|           | *Coverage Begin Date: 07/01/2023                                                                                                    | + -                  |
|           | ○Elect ○Waive ® Terminate<br>*Election Date: 07/01/2023 (1)                                                                                                    |                      |
|           | Benefit Program:     ACT/DED       Benefit Plan:     SGLI9     Q       Option Code:     Cowbat SGLI Reimbursement       Coverage Options     Combat SGLI Reimbursement |                      |
|           | Flat Amount:                                                                                                    |                      |
|           | Assign All Beneficiaries Smoker Payroll Status: Active                                                                                                    |                      |
|           | Dependent/Beneficiaries                                                                                                    |                      |
|           |                                                                                                    | 1 of 1 🗸             |
|           | *ID Name Percent of Benefit Flat Amount Excess Contingent                                                                                                    |                      |
|           |                                                                                                    | -                    |
|           | +                                                                                                    |                      |
|           | Update Totals Total Primary Percent: 0 Total Contingent Percent: 0                                                                                                    |                      |
|           | Save         Return to Search         Notify         Refresh         Update/Display         Include History         C                                                  | orrect History       |
| 8         | If the member had anything less than the maximum coverage (\$500,000) entering the Combat area and they want to return to that coverage, they'l                        | ) prior t<br>ll need |
|           | to update it in SOES.                                                                                                    |                      |